#### LAB GUIDE

# **Loop Protect**

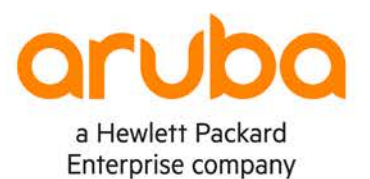

. . . . . . .

1

IMPORTANT! THIS GUIDE ASSUMES THAT THE AOS-CX OVA HAS BEEN INSTALLED AND WORKS IN GNS3 OR EVE-NG. PLEASE REFER TO GNS3/EVE-NG INITIAL SETUP LABS IF REQUIRED. https://www.eve-ng.net/index.php/documentation/howtos/howto-add-aruba-cx-switch/

## **TABLE OF CONTENTS**

| Lab Objective                             |      |     |      |     |       |     |     |       |   |     |   |     |     |   |     |   | 00  |   | ••  |     | 1 |     |  |
|-------------------------------------------|------|-----|------|-----|-------|-----|-----|-------|---|-----|---|-----|-----|---|-----|---|-----|---|-----|-----|---|-----|--|
| Lab Overview                              |      | • • | • •  | . 8 | • •   | • • | • • | • • • | • | • • | • | • • | • • | • | • • | • | • • | • | • • | • • | 1 | • • |  |
| Lab Network Layout                        |      | •   | 2    |     |       |     |     |       |   |     |   |     |     |   |     |   |     |   |     |     | 2 | ••• |  |
| Lab Tasks                                 |      |     | •    | • • | • •   | • • | •   |       |   | • • | • | •   | • • | • | • • | • | • • | • | • • | • • | 2 |     |  |
| Task 1 – Lab setup                        |      |     |      | • • | • •   | • • | • • | • • • | • | • • | • | • • | • • | • | • • | • | • • | • | • • | • • | 2 | • • |  |
| Task 2 – Configure VLANs and Interface    | s    |     |      |     |       |     |     |       |   |     |   |     |     |   |     |   |     |   |     |     | 3 | ••• |  |
| Task 3 – Enable loop protect on Switch1   |      |     |      |     |       | • • | • • | • • • | • | • • | • | • • | • • | • | • • | • | • • |   | • • | • • | 3 | • • |  |
| Task 4 – Enable loop and verify loop is p | reve | nte | d on | Sv  | vitcl | า1  |     |       |   |     |   |     |     |   | • • |   |     |   | • • |     | 5 | • • |  |
| Appendix – Complete Configurations        |      |     |      |     |       |     |     |       |   |     |   |     | • • | • |     |   |     |   | • • | • • | 6 |     |  |
|                                           |      |     |      |     |       |     |     |       |   |     |   |     |     |   |     |   |     |   |     |     |   |     |  |

. . . . . .

### Lab Objective

This lab will provide hands on experience with the Loop Protect feature in AOS-CX.

Loop protect is helpful in environments where STP cannot be used to detect and prevent loops in an L2 network.

## Lab Overview

This lab as shown in Figure 1 has 3 switches connected in a loop.

In this lab, you will:

- Configure 802.1Q trunks with 2 VLANs between the 3 switches
- Create an L2 loop between the 3 switches
- Use packet capture to identify loop protect packets being sent out of a switch
- Ensure loop protect detects and prevents a loop by shutting down a port

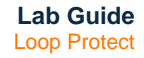

#### Lab Network Layout

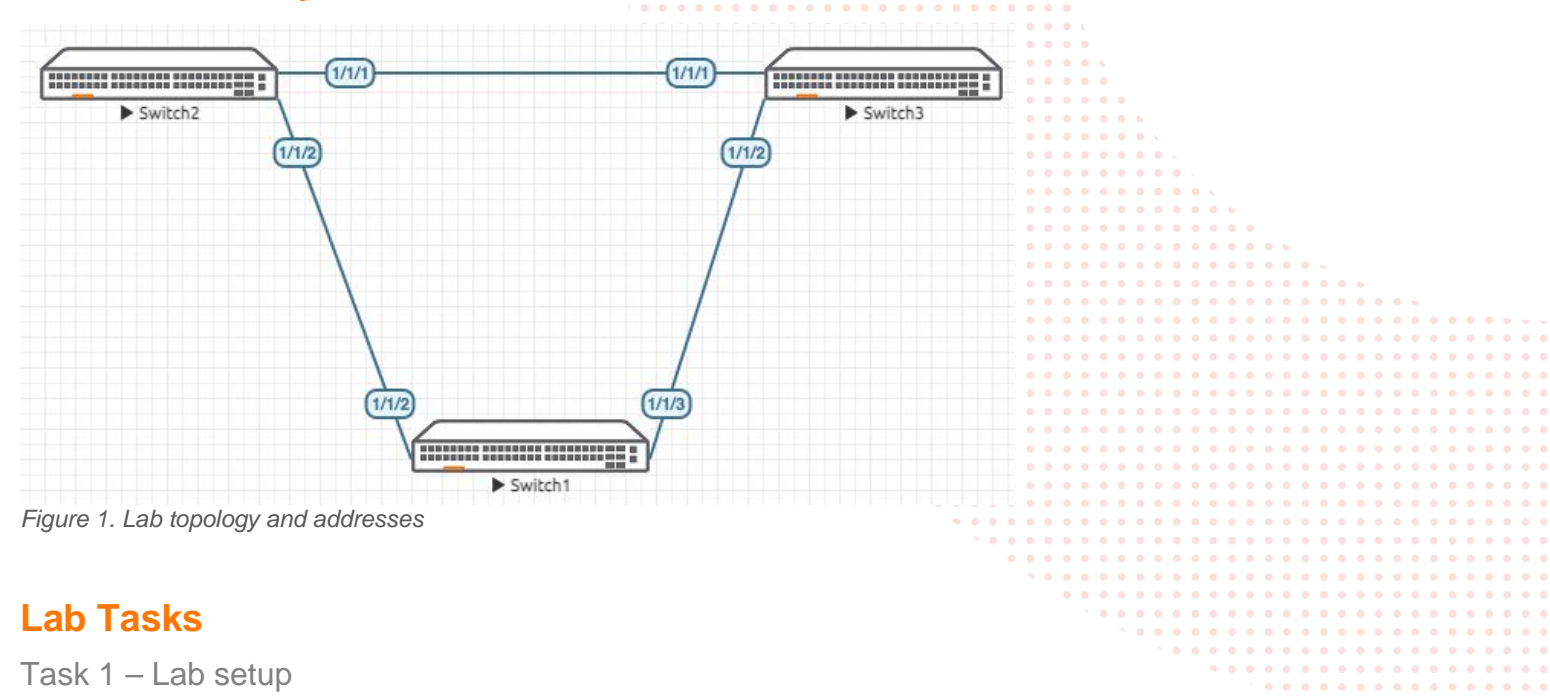

For this lab refer to Figure 1 for topology and IP address details.

- Start all the devices, including hosts
- Open each switch console and log in with user "admin" and hit enter, so that no password is applied
- Set your desired password
- Change all hostnames as shown in the topology: configure

hostname ...

- On all devices, bring up required ports: int 1/1/1-1/1/6 no shutdown use "exit" to go back a level
- Validate LLDP neighbors appear as expected on each switch show lldp neighbor

| Switch1                                                                                                    |                |            |                    |
|----------------------------------------------------------------------------------------------------|----------------|------------|--------------------|
| Switch1(config)# sh lld nei                                                                                                   |                |            |                    |
| LLDP Neighbor Information                                                                                                    |                |            |                    |
| Total Neighbor Entries: 2Total Neighbor Entries Deleted: 0Total Neighbor Entries Dropped: 0Total Neighbor Entries Aged-Out: 0 |                |            |                    |
| LOCAL-PORT CHASSIS-ID PORT-ID                                                                                                 | PORT-DESC      | TTL        | SYS-NAME           |
| 1/1/2 08:00:09:8a:14:fa 1/1/1<br>1/1/3 08:00:09:12:8e:9e 1/1/2                                                                | 1/1/2<br>1/1/2 | 120<br>120 | Switch2<br>Switch3 |

Lab Guide Loop Protect Task 2 - Configure VLANs and Interfaces Configure interfaces, 802.1Q trunks and required VLANs on these 3 switches ٠ Switch1 Switch1(config)# vlan 10-11 Switch1(config-vlan-<10-11>)# int 1/1/2-1/1/3 Switch1(config-if-<1/1/2-1/1/3>)# no routing Switch1(config-if-<1/1/2-1/1/3>)# vlan trunk allowed 10-11 ! We will shut down 1/1/3 for now to break the loop Switch1(config-if-<1/1/2-1/1/3>)# int 1/1/3 Switch1(config-if)# shu Switch2 Switch2(config) # vlan 10-11 Switch2(config-vlan-<10-11>)# int 1/1/1-1/1/2 Switch2(config-if-<1/1/1-1/1/2>)# no routing Switch2(config-if-<1/1/1-1/1/2>)# vlan trunk allowed 10-11 Switch3 Switch3(config)# vlan 10-11 Switch3(config-vlan-<10-11>)# int 1/1/1-1/1/2 Switch3(config-if-<1/1/1-1/1/2>)# no routing Switch3(config-if-<1/1/1-1/1/2>)# vlan trunk allowed 10-11

Task 3 – Enable loop protect on Switch1

#### Enable loop protect on ports to other switches, enabling it on 1 VLAN will be sufficient to detect loops

Switch1(config)# int 1/1/2-1/1/3
Switch1(config-if-<1/1/2-1/1/3>)# loop-protect vlan 10

#### Verify loop protect on ports

Switch1(config-if-<1/1/2-1/1/3>)# do sh loop-protect

Status and Counters - Loop Protection Information

| Transmit Interval<br>Port Re-enable Timer<br>Loop Detected Trap | : 5 (sec)<br>: Disabled<br>: Disabled |
|-----------------------------------------------------------------|---------------------------------------|
| Interface 1/1/2                                                 |                                       |
| Loop-protect enabled                                            | : Yes                                 |
| Loop-Protect enabled VLANs                                      | : 10                                  |
| Action on loop detection                                        | : TX disable                          |
| Loop detected count                                             | : 0                                   |
| Loop detected                                                   | : No                                  |
| Interface status                                                | : up                                  |
| Interface 1/1/3                                                 |                                       |
| Loop-protect enabled                                            | : Yes                                 |
| Loop-Protect enabled VLANs                                      | : 10                                  |
| Action on loop detection                                        | : TX disable                          |
| Loop detected count                                             | : 0                                   |
| Loop detected                                                   | : No                                  |
| Interface status                                                | •                                     |
|                                                                 | · down                                |

|                                                                  |               |                   | • • • • | • • • | • • • • | • •   |       |         |                       |               |
|------------------------------------------------------------------|---------------|-------------------|---------|-------|---------|-------|-------|---------|-----------------------|---------------|
|                                                                  |               | <br>              |         |       | <br>    |       |       |         |                       |               |
|                                                                  | 1 0 0         |                   |         |       |         |       |       |         | Lab Guida             |               |
|                                                                  |               |                   |         |       |         | • •   |       |         |                       |               |
|                                                                  | • •           | • • • • • • • • • | • • • • | • • • | • • • • | • • • |       |         | Loop Protect          |               |
|                                                                  |               |                   |         |       | <br>    |       |       |         |                       |               |
|                                                                  |               |                   |         |       |         |       |       |         |                       |               |
|                                                                  |               |                   |         | • • • | • • • • |       | 6. C  |         |                       |               |
| <ul> <li>Start a packet capture on Switch1 (1/1/2) of</li> </ul> | connected to  | Switch2           |         |       | <br>    |       |       |         |                       |               |
|                                                                  |               |                   |         |       |         |       |       |         |                       |               |
| 5                                                                |               |                   |         |       |         |       | •••   |         |                       |               |
| 1/1/2                                                            |               |                   | • • • • |       | ••••    |       |       |         |                       |               |
|                                                                  |               |                   |         |       |         |       |       | • •     |                       |               |
|                                                                  |               |                   |         |       |         |       |       |         |                       |               |
| Switch1 (3)                                                      |               |                   | • • • • | • • • | • • • • | • • • | • • • | • • • < |                       |               |
| Swit Store                                                       | 1             |                   |         |       | <br>    |       |       |         |                       |               |
| > Stop                                                           |               |                   |         |       |         |       |       |         |                       |               |
| Q 10/100                                                         |               |                   |         |       |         |       | • • • |         |                       |               |
| 💆 vvipe                                                          |               |                   | • • • • | • • • | ••••    |       | ••••  | • • • • |                       |               |
| + Europe CEO                                                     |               |                   |         |       |         |       |       |         | <br>                  |               |
| Export CFG                                                       |               |                   |         |       |         |       |       |         | <br>                  |               |
|                                                                  | _             | • •               |         |       | • • • • |       | • • • | • • • • | <br>• • • • • • •     | <br>          |
| 10 10 10 10 10 10 10 10 10 10 10 10 10 1                         |               |                   |         |       | • • • • |       |       |         | <br>                  | <br><br>,<br> |
| < Capture                                                        | Q 1/1/1       |                   |         |       |         |       |       |         | <br>                  | <br>          |
|                                                                  |               |                   |         |       |         |       | • • • |         | <br>•••••             | <br>          |
|                                                                  | Q 1/1/2       |                   | • •     |       | ••••    | •••   | ••••  | • • • • | <br>• • • • • • • • • | <br>,         |
|                                                                  | A CONTRACT OF |                   |         |       |         |       |       |         | <br>                  | <br>          |
| Colored Bound forms they light                                   |               |                   |         | • •   |         |       |       |         | <br>• • • • • • •     | <br>          |
| Select items from the list                                       |               |                   |         | •     | • • • • | • • • | • • • | • • • • | <br>• • • • • • •     | <br>) <b></b> |
| Conture Data Link Tuna                                           |               |                   |         |       | ••••    |       |       |         | <br>                  | <br><br>,<br> |
| Capture Data Link lype                                           |               |                   |         |       |         |       |       |         | <br>                  | <br>          |
| Pick DLT                                                         |               |                   |         |       |         | • • • | • • • |         | <br>•••••             | <br>          |
|                                                                  |               |                   |         |       |         |       |       |         | <br>· • • • • • • • • | <br>,         |
| • Ethernet                                                       |               |                   |         |       |         |       |       |         | <br>                  | <br>          |
| 🔘 Cisco Hdlc                                                     |               |                   |         |       |         |       |       |         | <br>• • • • • • •     | <br>          |
| Gines DDD                                                        |               |                   |         |       |         |       |       | · •     | <br>•••••             | <br>          |
|                                                                  |               |                   |         |       |         |       |       |         | · · · · · · · · ·     | <br><br>,<br> |
| 🔵 Frame Relay                                                    |               |                   |         |       |         |       |       |         | ~ • • •               | <br>          |
|                                                                  |               |                   |         |       |         |       |       |         |                       | <br>          |
|                                                                  |               |                   |         |       |         |       |       |         |                       |               |
| Cancel OK                                                        |               |                   |         |       |         |       |       |         |                       |               |
|                                                                  |               |                   |         |       |         |       |       |         |                       |               |

You should see the protocol ID: 0x0003 packets being sent into the network that are used for loop protect detection with ٠ source MAC info

| 1 0.00000000<br>2 4.999736376<br>3 9.999683017<br>4 14.999770090<br>5 15.659103476<br>6 17.646777843                          | HewlettP 16:7b:7e<br>HewlettP_16:7b:7e<br>HewlettP_16:7b:7e<br>HewlettP_16:7b:7e<br>HewlettP_8a:24:42<br>HewlettP_16:7b:c6 | HewlettP 09:13:a6<br>HewlettP_09:13:a6<br>HewlettP_09:13:a6<br>HewlettP_09:13:a6<br>LLDP_Multicast<br>LLDP_Multicast | IEEE80<br>IEEE80<br>IEEE80<br>LLDP<br>LLDP | 141 OUI<br>141 OUI<br>141 OUI<br>141 OUI<br>137 TTL<br>137 TTL | 08:00:09<br>08:00:09<br>08:00:09<br>08:00:09<br>= 120 Sys<br>= 120 Sys | (Hewlett<br>(Hewlett<br>(Hewlett<br>(Hewlett<br>Name = Sv<br>Name = Sv | Packard),<br>Packard),<br>Packard),<br>Packard),<br>vitch2 Sys<br>vitch1 Sys | PID 0x<br>PID 0x<br>PID 0x<br>PID 0x<br>Desc =<br>Desc = | 0003<br>0003<br>0003<br>0003<br>Aruba<br>Aruba |
|----------------------------------------------------------------------------------------------------|----------------------------------------------------------------------------------------------------|----------------------------------------------------------------------------------------------------|--------------------------------------------|----------------------------------------------------------------|------------------------------------------------------------------------|------------------------------------------------------------------------|------------------------------------------------------------------------------|----------------------------------------------------------|------------------------------------------------|
| <ul> <li>Frame 1: 141 bytes</li> <li>Ethernet II, Src: H</li> <li>802.10 Virtual LAN,</li> <li>IEEE802a OUI Extend</li> </ul> | on wire (1128 bits),<br>ewlettP_16:7b:7e (08<br>PRI: 0, DEI: 0, ID:<br>ed Ethertype                                        | 141 bytes captured (:<br>:00:09:16:7b:7e), Dst<br>10                                                                 | l128 bits)<br>HewlettP_                    | on interf<br>09:13:a6                                          | ace 0<br>(09:00:09                                                     | :09:13:a6                                                              | ;)                                                                           |                                                          |                                                |
| Protocol ID: 0x0                                                                                                    | 003                                                                                                    | Packaru)                                                                                                    |                                            |                                                                |                                                                        |                                                                        |                                                                              |                                                          |                                                |
| <ul> <li>Data (118 bytes)</li> </ul>                                                                                          |                                                                                                    |                                                                                                    |                                            |                                                                |                                                                        |                                                                        |                                                                              |                                                          |                                                |
| Data: 312†312†32(<br>[Length: 118]                                                                                            | 900000000000000000000000000000000000000                                                                                    | 00730000000000000000                                                                                                 |                                            |                                                                |                                                                        |                                                                        |                                                                              |                                                          |                                                |

|                                                         | 5 0                  | • • • • • • • • •     |                                         |                 |                                |                        |                                       |               |
|---------------------------------------------------------|----------------------|-----------------------|-----------------------------------------|-----------------|--------------------------------|------------------------|---------------------------------------|---------------|
|                                                         |                      | • • • • • • • • • • • | )                                       |                 |                                | Lab                    | Guida                                 |               |
|                                                         |                      |                       |                                         | • • • •         |                                |                        | Protect                               |               |
|                                                         | •                    |                       |                                         | 0 0 0 0 4       |                                | Loop                   |                                       |               |
| Took 4 Enable loop and vari                             | fy loop is prov      | opted on Su           | vitab 1                                 |                 |                                |                        |                                       |               |
| Task 4 – Enable loop and ven                            | ity loop is prev     | ented on Sv           | VILGITI                                 |                 |                                |                        |                                       |               |
| • On Switch1, unshut 1/1/3 to create                    | loop                 |                       |                                         |                 |                                |                        |                                       |               |
| Switch1                                                 | 1                    |                       |                                         |                 | 0 L                            |                        |                                       |               |
| Switchl(config_if_c1/1/2_1/1/                           | 3 > 1 + in + 1/1/3   |                       |                                         | •••••           | • •                            |                        |                                       |               |
| Switch1(config-if)# no shu                              | 5×/# 110 1/1/5       |                       |                                         |                 |                                |                        |                                       |               |
| Switcenii(coniig ii)# no bha                            |                      |                       |                                         |                 | • • • • · ·                    |                        |                                       |               |
|                                                         |                      |                       |                                         |                 |                                |                        |                                       |               |
| If a loop protect packet is received by th              | he same switch tha   | it sent it, it indica | ates a loop exi                         | sts and one     | e of the fo                    | llowing acti           | ons is                                |               |
| taken:                                                  |                      |                       |                                         |                 |                                |                        |                                       |               |
| - Discovery of the loop is logged but                   | nort states are not  | changed               | ) • • • • • • • • • • • • • • • • • • • | • • • • • • • • | <br>                           | 0 0 0 0 0 <del>.</del> | • -                                   |               |
|                                                         |                      | • • •                 |                                         |                 |                                |                        |                                       |               |
| - The sending port is disabled                          |                      |                       | )                                       | • • • • • • • • | • • • • • • •<br>• • • • • • • |                        | 0 0 0 0 0 0 0 0 0 0 0 0 0 0 0 0 0 0 0 |               |
| <ul> <li>The sending and receiving ports are</li> </ul> | e both disabled      | •                     |                                         | • • • • • •     | • • • • • •                    | • • • • • •            | • • • • • • •                         | • • • • • •   |
|                                                         |                      |                       |                                         |                 | <br>                           |                        |                                       |               |
|                                                         |                      | - :!:!- !! / -!-      | • • • • • • • • •                       | • • • • • •     | • • • • • •                    | • • • • • •            | • • • • • • •                         | • • • • • •   |
| Verify loop is detected and prevent                     | ed as 1 of the ports | s is disabled (de     | efault loop prot                        | ect behavio     | our)                           |                        | • • • • • • • •                       |               |
| Switchi(coniig-ii)# do sh iooj                          | p-pro                |                       |                                         | • • • • • •     | • • • • • •                    | • • • • • •            | • • • • • • •                         | • • • • • •   |
| Status and Countary I can Dr                            | atastion Infor       | mation                |                                         |                 |                                |                        |                                       |               |
| Status and Counters - Loop Pro                          |                      | llacion               | • •                                     | • • • • • •     | • • • • • •                    | • • • • • •            | • • • • • • •                         | • • • • • •   |
| Transmit Interval                                       | · 5 (sec)            |                       |                                         |                 |                                |                        |                                       |               |
| Port Re-enable Timer                                    | : Disabled           |                       |                                         |                 | • • • • • • •                  |                        | • • • • • • • •                       | • • • • • • • |
| Loop Detected Trap                                      | : Disabled           |                       |                                         | •               |                                |                        |                                       |               |
| hoop beceeced itap                                      | • DISADICA           |                       |                                         |                 |                                |                        | • • • • • • • •                       |               |
| Interface 1/1/2                                         |                      |                       |                                         |                 |                                |                        |                                       |               |
| Loop-protect enabled                                    | : Yes                |                       |                                         |                 |                                | • • • • •              | • • • • • • • •                       | · · · · · ·   |
| Loop-Protect enabled VLANs                              | : 10                 |                       |                                         |                 |                                |                        | ~ • • • • •                           |               |
| Action on loop detection                                | : TX disable         |                       |                                         |                 |                                |                        |                                       | • • • • • •   |
| Loop detected count                                     | : 1                  |                       |                                         |                 |                                |                        |                                       |               |
| Loop detected                                           | : Yes                |                       |                                         |                 |                                |                        |                                       |               |
| Detected on VLAN                                        | : 10                 |                       |                                         |                 |                                |                        |                                       |               |
| Detected at                                             | : 2021-06-091        | 22:57:12              |                                         |                 |                                |                        |                                       |               |
| Interface status                                        | : down               |                       |                                         |                 |                                |                        |                                       |               |

| Interface 1/1/3            |              |
|----------------------------|--------------|
| Loop-protect enabled       | : Yes        |
| Loop-Protect enabled VLANs | : 10         |
| Action on loop detection   | : TX disable |
| Loop detected count        | : 0          |
| Loop detected              | : No         |
| Interface status           | : up         |

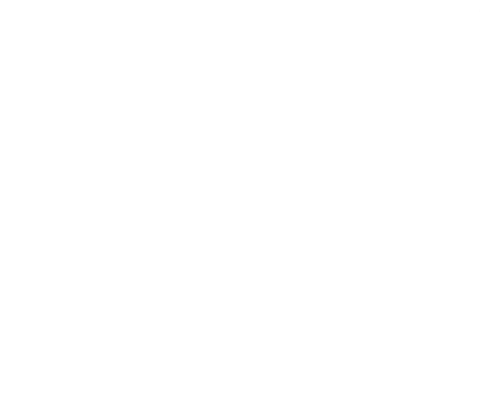

## Appendix – Complete Configurations

- If you face issues during your lab, you can verify your configs with the configs listed in this section
- If configs are the same, try powering off/powering on the switches to reboot them

```
Switch1
Switch1# sh run
Current configuration:
!
!Version ArubaOS-CX Virtual.10.07.0004
!export-password: default
hostname Switch1
user admin group administrators password ciphertext
Cj7UO55iWY2vKztqXIDrAQdc8TAuZkFGwq0Jp3by5k2
uqtI6kkkQvRzTUxHB0orUPOke1I/qbUjfR3Mh+nJpQ9023
led locator on
ntp server pool.ntp.org minpoll 4 maxpoll 4 iburst
ntp enable
1
I.
!
1
ssh server vrf mgmt
vlan 1,10-11
interface mgmt
   no shutdown
   ip dhcp
interface 1/1/1
   no shutdown
interface 1/1/2
   no shutdown
   no routing
   vlan trunk native 1
   vlan trunk allowed 10-11
   loop-protect
   loop-protect vlan 10
interface 1/1/3
   no shutdown
   no routing
   vlan trunk native 1
   vlan trunk allowed 10-11
   loop-protect
   loop-protect vlan 10
interface 1/1/4
   no shutdown
interface 1/1/5
   no shutdown
interface 1/1/6
   no shutdown
!
!
!
!
1
https-server vrf mgmt
https-server vrf mgmt
```

```
Lab Guide
                                                                                        Loop Protect
Switch2
Switch2# sh run
Current configuration:
1
!Version ArubaOS-CX Virtual.10.07.0004
!export-password: default
hostname Switch2
user admin group administrators password ciphertext
AQBapThMptxqFInprZFYSpfPwBfxijWFnBfUzZe+BxJ5fLofYqAAACZtxwdeBkcZfqVmJccE1ku3trTvX1kGFIAiejEGkNK
Ok8biKq/n9Es5h1jhrzPDjYgz6caIUuPIoZDok8GL2u
3aegtAv9K3DtF2299xDkEhzwUJneH94hoWxsLEjKGU9fFa
led locator on
ntp server pool.ntp.org minpoll 4 maxpoll 4 iburst
ntp enable
!
!
!
1
!
1
ssh server vrf mgmt
vlan 1,10-11
interface mgmt
    no shutdown
    ip dhcp
interface 1/1/1
   no shutdown
    no routing
    vlan trunk native 1
    vlan trunk allowed 10-11
interface 1/1/2
    no shutdown
    no routing
    vlan trunk native 1
    vlan trunk allowed 10-11
interface 1/1/3
   no shutdown
interface 1/1/4
   no shutdown
interface 1/1/5
   no shutdown
interface 1/1/6
   no shutdown
1
!
1
!
!
https-server vrf mgmt
Switch3
Switch3# sh run
Current configuration:
1
!Version ArubaOS-CX Virtual.10.07.0004
!export-password: default
hostname Switch3
user admin group administrators password ciphertext
AQBapVspfXYst0T2YjNex1VhZr+WzEp1jJGdqToDdWVsSNp7YgAAAE82gWYabqopE61bU2c/Z5C5c0JgoIqRc/LbA2S2gVu
7pulAJqtp7NOhYtmOdwKUXmv4ybkygabKIKEUs5IRDm
G/H1JnB2Poo44H+MI/m8J8dmI0Yn9xuDzyGu/TCozjgn+a
led locator on
```

|                                          | ) 0 0 0 0 0 0 0 0 0 0 0 0 0 0 0 0 0 0 0      |                                         |
|------------------------------------------|----------------------------------------------|-----------------------------------------|
|                                          | )                                            | Lab Guida                               |
|                                          |                                              | Loop Brotoct                            |
|                                          | 0 0 0 0 0 0 0 0 0 0 0 0 0 0 0 0 0 0 0        |                                         |
|                                          |                                              |                                         |
| ntp server pool.ntp.org minpoll 4 maxpol | .1 4 iburst                                  |                                         |
| ntp enable                               | ) 0 0 0 0 0 0 0 0 0 0 0 0 0 0 0 0 0 0 0      |                                         |
| !                                        |                                              |                                         |
| !                                        | 0 0 0 0 0 0 0 0 0 0 0 0 0 0 0 0 0 0 0        |                                         |
| !                                        |                                              |                                         |
| !                                        |                                              |                                         |
| !                                        | · · · · · · · · · · · · · · · · · · ·        |                                         |
| l l                                      |                                              |                                         |
| ssh server urf mamt                      |                                              |                                         |
| rlan = 1  10 - 11                        | · · · · · · · · · · · · · · · · · · ·        | 0.6                                     |
| intorfago momt                           |                                              |                                         |
|                                          |                                              |                                         |
|                                          |                                              |                                         |
| ip ancp                                  | <b>、。。。</b> 。。。。。。。。。。。。。。。。。。。。。。。。。。。。。。。。 |                                         |
| interface 1/1/1                          |                                              | · · · · · · · · · · · · · · · · · · ·   |
| no shutdown                              | ` • • • • • • • • • • • • • • • • • • •      | • • • • • • • • • • • • • • • • • • •   |
| no routing                               |                                              |                                         |
| vlan trunk native 1                      |                                              |                                         |
| vlan trunk allowed 10-11                 |                                              |                                         |
| interface 1/1/2                          | 0 0 0 0 0 0 0 0 0 0 0 0 0 0 0 0 0 0 0        | · 0 0 0 0 0 0 0 0 0 0 0 0 0 0 0 0 0 0 0 |
| no shutdown                              |                                              | • • • • • • • • • • • • • • • • • • •   |
| no routing                               |                                              |                                         |
| vlan trunk native 1                      |                                              |                                         |
| vlan trunk allowed 10-11                 |                                              | • • • • • • • • • • • • • • • • • • • • |
| interface 1/1/3                          |                                              |                                         |
| no shutdown                              |                                              |                                         |
| interface 1/1/4                          |                                              |                                         |
| no shutdown                              |                                              |                                         |
| interface 1/1/5                          |                                              | · • • • • • • • • • • • • • • • • • • • |
| no abutdown                              |                                              |                                         |
| interface 1/1/6                          |                                              |                                         |
| Interface 1/1/0                          |                                              |                                         |
| no snutdown                              |                                              |                                         |
| 1                                        |                                              |                                         |
| !                                        |                                              |                                         |
| !                                        |                                              |                                         |

! https-server vrf mgmt

!

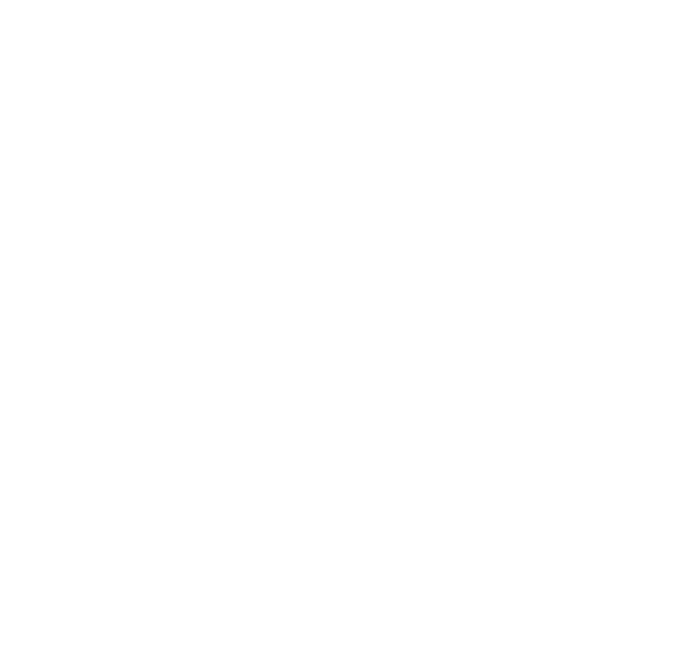

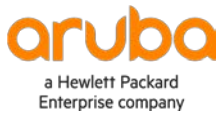

www.arubanetworks.com